## Οδηγίες - Βήματα

- Ανοίξτε το πρόγραμμα Microsoft Word ή όποιον επεξεργαστή κειμένου έχει ο υπολογιστή σας. Αν είναι ήδη ανοικτό, επιλέξτε Δημιουργία και Δημιουργήστε ένα Κενό έγγραφο.
- Αποθηκεύστε το Κενό έγγραφο στην επιφάνεια εργασίας στο φάκελο 2022-23 ΦΑΚΕΛΟΙ ΑΠΟΘΗΚΕΥΣΗΣ, στον υποφάκελο του τμήματος σας με το όνομα Πίνακες2.
- Σ' αυτή την εργασία θα εισάγετε εσείς όλο το κείμενο της άσκησης. Θα το βρείτε στην επόμενη σελίδα.
- Στην καρτέλα Διάταξη σελίδας κάντε κλικ στο εργαλείο Προσανατολισμός και επιλέξτε Οριζόντιος.
- 5. Εισάγετε Πίνακα από την καρτέλα Εισαγωγή. Ο πίνακας θα έχει 12 στήλες και 4 γραμμές.
- 5. Στην 1<sup>η</sup> γραμμή του πίνακα εφαρμόστε τις μορφοποιήσεις : Γραμματοσειρά Comic Sans MS, Μέγεθος 14, Στυλ Έντονα, Χρώμα γραμματοσειράς Θαλασσί.
- **7**. Επιλέξτε όλα τα κελιά της 1<sup>ης</sup> γραμμής, κάντε δεξί κλικ και επιλέξτε Συγχώνευση κελιών.
- Στην 2<sup>η</sup> γραμμή του πίνακα εφαρμόστε τις μορφοποιήσεις : Γραμματοσειρά Courier New, Μέγεθος 12, Στυλ Έντονα, Χρώμα γραμματοσειράς Μπλε.
- **9**. Κάντε τις κατάλληλες συγχωνεύσεις στην 2<sup>η</sup> γραμμή.
- Στην 3<sup>η</sup> γραμμή του πίνακα εφαρμόστε τις μορφοποιήσεις : Γραμματοσειρά Calibri, Μέγεθος 12, Στυλ Έντονα.
- Στην 4<sup>η</sup> γραμμή του πίνακα εφαρμόστε τις μορφοποιήσεις : Γραμματοσειρά Calibri, Μέγεθος 12, Στυλ Έντονα, Χρώμα γραμματοσειράς Πράσινο.
- Χρησιμοποιήστε το ποντίκι για να μεγαλώστε το ύψος των γραμμών όπως φαίνεται στην επόμενη σελίδα.
- 13. Επιλέξτε όλο τον πίνακα, κάντε δεξί κλικ σε οποιοδήποτε σημείο του, επιλέξτε Περιγράμματα και σκίαση και από την καρτέλα Περιγράμματα βάλτε περίγραμμα διπλή γραμμή και χρώμα κόκκινο στο πλαίσιο (εξωτερικά) και διατηρήστε την μονή μαύρη γραμμή εσωτερικά.
- Επιλέξτε όλο τον πίνακα, κάντε δεξί κλικ σε οποιοδήποτε σημείο του, επιλέξτε Στοίχιση κελιών και από στο παράθυρο που εμφανίζεται επιλέξτε Στοίχιση στο κέντρο.
- 15. Να θυμάστε να αποθηκεύετε το αρχείο σας καθώς προχωράτε στα βήματα.

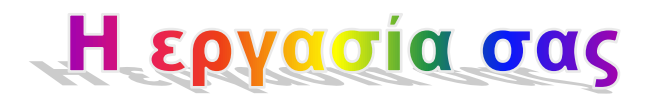

| ΤΕΣΣΕΡΙΣ ΤΡΟΧΟΙ - ΕΜΠΟΡΙΟ ΑΥΤΟΚΙΝΗΤΩΝ   |                 |                 |                 |                 |                 |                                         |                 |                 |                  |                  |                  |
|-----------------------------------------|-----------------|-----------------|-----------------|-----------------|-----------------|-----------------------------------------|-----------------|-----------------|------------------|------------------|------------------|
| ΠΩΛΗΣΕΙΣ 1 <sup>ΟΥ</sup> ΕΞΑΜΝΗΝΟΥ 2020 |                 |                 |                 |                 |                 | ΠΩΛΗΣΕΙΣ 2 <sup>ΟΥ</sup> ΕΞΑΜΝΗΝΟΥ 2020 |                 |                 |                  |                  |                  |
| 1 <sup>ος</sup>                         | 2 <sup>ος</sup> | 3 <sup>oç</sup> | 4 <sup>ος</sup> | 5 <sup>ος</sup> | 6 <sup>ος</sup> | 7 <sup>ος</sup>                         | 8 <sup>ος</sup> | 9 <sup>oç</sup> | 10 <sup>°ς</sup> | 11 <sup>oç</sup> | 12 <sup>ος</sup> |
| 150.000€                                | €0.000€         | 200.000€        | 65.000€         | 95.000€         | 300.000€        | 130.000€                                | 50.000€         | 65.000€         | 90.000€          | 400.000€         | 100.000€         |